數位帳戶個人網路銀行設定使用者代號及密碼操作流程

- 一、非本行個人網路銀行客戶,於開戶完成後,本行將以您開戶所留存之 E-mail 寄發個人網路銀行使用者代號及密碼設定通知函,E-Mail 主旨「土銀數位存款帳戶啟用網銀通知」。(本行既有個人網路銀行客戶,請以原使用者代號及密碼登入即可看到新開立之數 位存款帳戶。)
- 二、點選通知函之「點我連結」。

| <b>马土地张行 \\$</b> \$\$ | 十級百百 總統百百 國際総律  |
|-----------------------|-----------------|
| 三 🖂 電子郵件通知            |                 |
| <b>學重要通知</b>          |                 |
| 土銀網路銀行客戶「 土地銀行數位      | 存款帳戶及個人網路銀行 」通知 |

## 網路銀行交易安全公告事項

 1.為保護客戶網路銀行交易安全,請勿使用公用電腦(如網路咖啡店之類)進行網路銀行 交易(包括查詢交易),並請注意使用之電腦是否有足夠之安全防範措施(如安裝防 毒軟 體、勿安裝來路不明之軟體,及勿閱讀執行不明電子郵件之附件檔等)。
 2.為防範偽冒網站,客戶登入本行相關網站時,請注意網址是否正確,如發現可疑之交易 或網站網頁,請儘速通知本行,本行相關網站網址如下:
 3.貼心叮嚀:請記得將「services@cpmail.landbank.com.tw/ 加入您的電子郵件通訊錄或安全清 單(許可清單),以避免本行寄發之電子帳單/重要通知被歸類為「垃圾郵件」,影響您的權 益,謝謝! 本行網站: http://www.landbank.com.tw/ 本行個人網路銀行首頁: https://mybankt.landbank.com.tw/ 本行企業網路銀行首頁: https://mybankt.landbank.com.tw/

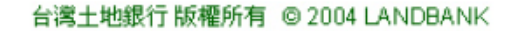

COPYRIGHT @ 2004 LANDBANK E-MAIL NOTIFICATION ALL RIGHT RESERVED

## 三、輸入身分證字號及出生年月日,點選安控機制「簡訊驗證」。

| S土地银行∞∞ 個人網路                                                                                           | 銀行TA                                                                                                    | . 服務編組                                       |
|----------------------------------------------------------------------------------------------------|----------------------------------------------------------------------------------------------------|----------------------------------------------|
| ♥ 乗続公告 < >                                                                                             |                                                                                                    |                                              |
| 续上缅台。 臺灣服務。 外開                                                                                         | 版稿· 賞款· 信用卡· 基金·                                                                                                    | 黄金存掇。 其他服務。                                  |
|                                                                                                    | ALLER CA                                                                                                    |                                              |
| Set us                                                                                                 | 線上首次設定使用者代號及密碼<br>er name and password for the first time online                                                              |                                              |
| 勝句職学號(D No.):                                                                                          | \$223                                                                                                    |                                              |
| 出主单月日(Date of birth):                                                                                  | 199                                                                                                    |                                              |
| 與控機制(Security<br>mechanism):                                                                           | ● 蜀民物證(SMS Verification) ① 晶片金融卡(ATIM Card)                                                                                   |                                              |
|                                                                                                    | 下一步(The next step)                                                                                                    |                                              |
| 維行地址:10047章2市中正舊編和指46號  <br>  維行電話:02-2348-3456   24-04至数電話<br>  土地約7回頁   詞指安全語鑑   交易安全公<br>  初時回知道報告告 | 夏葉時間:還一芝選五900芝1530 ( 高考土地県行取台外均公2<br>: 客型4-0.02-2314-6633   免付要客戸中部電話:0800-231-590  <br>会亭頃   素質毎逢藤   路毛電及資訊会会政策   病込電気   何展場 | 原電所有 © 2015 All rights reserved.<br>話   副長信稿 |

四、檢視留存之行動電話,點選「發送」按鈕,於有效時間內輸入簡訊驗證碼。

| <b>5</b> 土地銀行1000 個                                                                             | 人網路銀行TA                                                                                                    |                                                                                                    | 🙎 股務減點                                                                    |
|-------------------------------------------------------------------------------------------------|----------------------------------------------------------------------------------------------------|----------------------------------------------------------------------------------------------------|---------------------------------------------------------------------------|
| ☞ 乗続公告 ( )                                                                                      |                                                                                                    |                                                                                                    |                                                                           |
| 線上編台。 臺灣服務。                                                                                     | 外熱服務。 賞款。 信用卡。                                                                                                    | 基金 英金存摄 -                                                                                                    | 其他服務 -                                                                    |
|                                                                                                 | · · · · · · · · · · · · · · · · · · ·                                                                                                    |                                                                                                    |                                                                           |
|                                                                                                 | 驗證使用者基本資料(Verify user basic                                                                                                    | information)                                                                                                    |                                                                           |
| 身份關乎就的<br>出土年月日(Date<br>守動電話(Mobile<br>架会無端<br>Mech<br>電話機電(SMS Verification)<br>説明定xplanation) | (D No): 522*<br>e of birth) 199<br>Phone): 99329***51<br>W(Security: 単氏機能(SMS Verification)<br>hanism):<br>): 292629( ・ 20050md 28914)(sec<br>本部会社 (5431)日前後、本部会社一時間に最短調査目<br>・ 成年、時間(1)行動能力局間を応答していたのである。<br>・ 成年、時間(1)行動能力局間を応答していたのである。<br>・ 成年、時間(1)行動能力局間を応答していたのである。<br>・ 成年、時間(1)行動能力局間を応答していたのである。<br>・ 成年、時間(1)行動能力局間を応答していたのである。<br>・ のではに、体をしなったのである。<br>・ のでは、ためをしたののである。<br>・ のでは、ためをしたののである。<br>・ のでは、ためをしたののである。<br>・ のでは、ためをしたののである。<br>・ のでは、ためをしたののである。<br>・ のでは、ためをしたののである。<br>・ のでは、ためをしたののである。<br>・ のでは、ためをしたののである。<br>・ のでは、ためをしたののである。<br>・ のでは、ためをしたののである。<br>・ のでは、ためをしたののである。<br>・ のでのである。<br>・ のでのでのである。<br>・ のでのである。<br>・ のでのでのである。<br>・ のでのでのである。<br>・ のでのでのでのである。<br>・ のでのでのでのでのである。<br>・ のでのでのでのでのでのである。<br>・ のでのでのでのでのでのである。<br>・ のでのでのでのでのでのである。<br>・ のでのでのでのでのでのでのでのでのでのでのでのでのでのでのでのでのでのでので | cond)<br>10 0320***51 手機門短,如門短旋以海風<br>10 短期2011期間後,道於300时內輪人手機<br>15 最影響,<br>dan SMS verification code to your 09129<br>ormation, piease go to online banking to<br>the door number can receive the SMS no<br>n the mobile phone SMS within 300 seco<br>is deemed to be cancelled. | 記員時至前相<br>舉用,中空)軸指<br>***51 phone<br>·update.<br>maily. After<br>nds. The |
|                                                                                                 | 確定(Confirm)                                                                                                    |                                                                                                    |                                                                           |

五、設定個人網路銀行使用者代號及密碼。

| 5 土地保行∞∞ 個                                                        | 人網路銀行14                                                                | . 股務通知                     |
|-------------------------------------------------------------------|------------------------------------------------------------------------|----------------------------|
| ♥ 系統公告 ()                                                         |                                                                        |                            |
| 線上櫃台。 臺幣服務。                                                       | 外幣服務。 貸款。 伯用卡。 基金。                                                     | 黃金存還。 其他服務。                |
|                                                                   | · · · · · · · · · · · · · · · · · · ·                                  |                            |
|                                                                   | 線上首次設定使用者代號及密碼<br>Set user name and password for the first time online | e                          |
|                                                                   | (1) 填寫資料(Fill in the information)                                      |                            |
|                                                                   | 新使用者代数<br>(New user name):                                             |                            |
|                                                                   | 再次能入新使用者 ●●●●●●                                                        |                            |
|                                                                   | name again)<br>新記语(New<br>password)                                    |                            |
|                                                                   | 種認定確(New password again)                                               |                            |
|                                                                   | 翻定(Confirm)                                                            |                            |
|                                                                   |                                                                        |                            |
| <ol> <li>注意事項(Precautions):</li> <li>使用者代数组成必须和6至20個與复</li> </ol> | (字 - 不舊分大小寶 - 不包由空白(User name should contain 6-20 letters/digits,      | not case-sensitive, blank) |
| 2. 使用者代数期勿能入中文(User nam                                           | ne do not enter Chinese)                                               |                            |

六、設定完成,請以設定後之個人網路銀行使用者代號及密碼登入個人網路銀行。

| <b>雪</b> 土地銀行                                                | 杅 龄骤 個人網路銀行™                                                                                                    | 2 担利承担                                                 |
|--------------------------------------------------------------|----------------------------------------------------------------------------------------------------|--------------------------------------------------------|
| い 東統公告                                                       | < >                                                                                                    |                                                        |
| 線上編台。                                                        | 臺幣服務。 外幣服務。 貸款。 信用卡。 基金。                                                                                                    | 黃金存掇- 其他服務-                                            |
|                                                              | · · · · · · · · · · · · · · · · · · ·                                                                                                    |                                                        |
|                                                              | 線上首次設定使用者代號及密碼<br>Set user name and password for the first time online                                                                                                    |                                                        |
|                                                              | 中日<br>REED(Transaction Success(A))<br>用目<br>用目<br>用目<br>用目<br>用目<br>用目<br>用目<br>用目<br>用目<br>用目<br>用目<br>用目<br>用目                                                              |                                                        |
|                                                              | 我要返回商商型入(login)                                                                                                    |                                                        |
| 總行地址:10047盤<br>  總行地址:102-234<br>  土地相行首頁   県<br>  政府開始資料開放宣 | 2011年正語編和詞46號   展開時間:通一至優五 900至15-30   嘉単土地統行股份務項<br>3-3456   24小時至於電話: 密盤中心-02-2314-6633   免付賞當戶申助電話: 0800-231.590<br>請決全理題   交易決全公告事項   重要器論論   降私優及資訊完全政策   病応爆度   伯話<br>音 | 公司 原理所有 © 2015 All rights reserved.<br> <br>開催紙   解長信箱 |